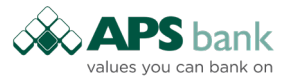

## Step 1: In the Payment Instructions menu:

• Click on SEPA Credit Transfer

| 101             | APS                                                               |                            |              |        |                       | Welcome TEST EC ONE ONE<br>TEST EC THREE   | ×                       | ڻ ڻ             |
|-----------------|-------------------------------------------------------------------|----------------------------|--------------|--------|-----------------------|--------------------------------------------|-------------------------|-----------------|
| ណ               | Home                                                              | UPLOAD A FILE              |              |        | LIST OF PENDING FILES |                                            |                         |                 |
| <u>88</u>       | Accounts $\lor$                                                   |                            |              |        | DATE MOFIFIED +       | FILE NAME •                                |                         |                 |
| 3ĝ              | Loans                                                             |                            | Browse Clear | Upload |                       | There are no files                         |                         |                 |
| E <sup>¶1</sup> | Payments $\vee$                                                   |                            |              |        |                       |                                            |                         |                 |
| ₫ <sup>1</sup>  | Payment Instructions<br>SEPA Credit Transfer<br>SEPA Direct Debit |                            |              |        |                       |                                            |                         |                 |
| Ð               | Security                                                          | LIST OF PROCESSED FILES    |              |        | LIST OF REPORTS       |                                            |                         |                 |
|                 |                                                                   | 20.10.2020                 | recute       |        | 20.10.2020            | Execute                                    |                         |                 |
|                 |                                                                   | DATE MOFIFIED *            | FILE NAME *  |        | DATE MOFIFIED *       | FILE NAME *                                |                         |                 |
|                 |                                                                   | There                      | are no files |        |                       | There are no files                         |                         |                 |
|                 |                                                                   |                            |              |        |                       |                                            |                         |                 |
| Terms & C       | onditions Cookies Disc                                            | laimer Data Protection FAQ |              |        | If you n              | aed help call: +356 2122 6644 Session: Las | t Login Ti<br>04.2021 0 | me:<br>18:47:42 |

## Step 2: From the SEPA Credit Transfer - Upload A File screen,

- Click on **Browse** and proceed to browse the path of the file to be uploaded
- Click Send for authorisation

| 6                | APS                  |                                            |                        |        |       |        |
|------------------|----------------------|--------------------------------------------|------------------------|--------|-------|--------|
| ଜ                | Home                 | UPLOAD A FILE                              |                        |        |       |        |
| .88              | Accounts 🗸           |                                            |                        |        |       | _      |
| ž.               | Loans                | XXXX.xml                                   | Send for authorisation | Browse | Clear | Upload |
| ⊂\$ <sup>1</sup> | Payments $\sim$      |                                            |                        |        |       |        |
| œ٩               | Payment Instructions |                                            |                        |        |       |        |
|                  | SEPA Direct Debit    | * System supports files in XML format only |                        |        |       |        |

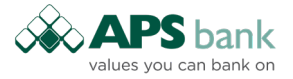

• Upon being prompted with the confirmation message, click **Yes** if you would like to confirm the file upload.

| L format only | UPLOAD CONFIRMATION<br>Are you sure you want to upload SCT_BCS_APS_20220110_ | CIF_724.xml file? |             |
|---------------|------------------------------------------------------------------------------|-------------------|-------------|
| 5             |                                                                              | Yes No            |             |
| 22 📰          | Execute                                                                      | 01.03.2022        | 01.09.2022  |
| NAME .        |                                                                              | DATE MOFIFIED +   | FILE NAME . |

• If the user clicked on the "Yes" button, a pop-up will appear, informing the customer that the order was successfully uploaded and is pending signatures:

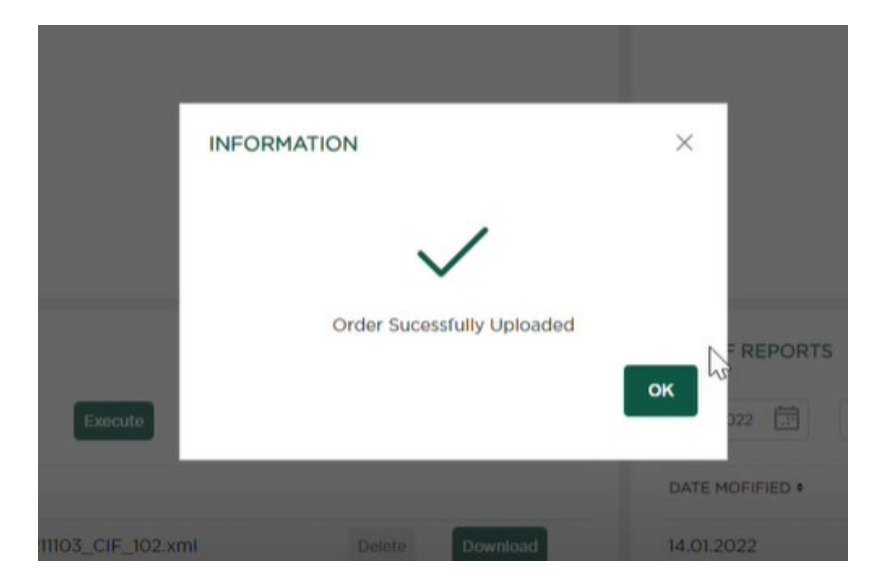

**Step 3:** At this stage the file will be sent to the Bank for processing. Until the Bank starts processing the file, it can be viewed and even deleted from the **SEPA Credit Transfer - List Of Pending Files** screen.

**Step 4**: However, before the Bank starts processing the file, it has to be authorised by the relevant signatories as follows:

• When the user clicks on the "Browse" button in the upper left widget from the figure above, a pop-up window appears, asking the user to choose a file. Once the file is selected, a button stating "Send for authorisation" will appear. Users can proceed in two ways. Either by clicking on "Send for authorisation" or through clicking on the "Upload" button, as shown below:

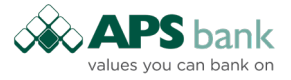

| 6                | APS                  |                                            |                        |        |       |        |
|------------------|----------------------|--------------------------------------------|------------------------|--------|-------|--------|
| ଜ                | Home                 | UPLOAD A FILE                              |                        |        |       |        |
| .88              | Accounts             |                                            |                        |        |       | _      |
| 4                | Loans                | XXXX.xml                                   | Send for authorisation | Browse | Clear | Upload |
| ⊂\$ <sup>1</sup> | Payments             |                                            |                        |        |       |        |
| 5                | Payment Instructions |                                            |                        |        |       |        |
|                  | SEPA Credit Transfer |                                            |                        |        |       |        |
|                  | SEPA Direct Debit    |                                            |                        |        |       |        |
|                  |                      | * System supports files in XML format only |                        |        |       |        |

• If the user clicked on the "Yes" button, a pop-up will appear, informing the customer that the order was successfully uploaded and is pending signatures:

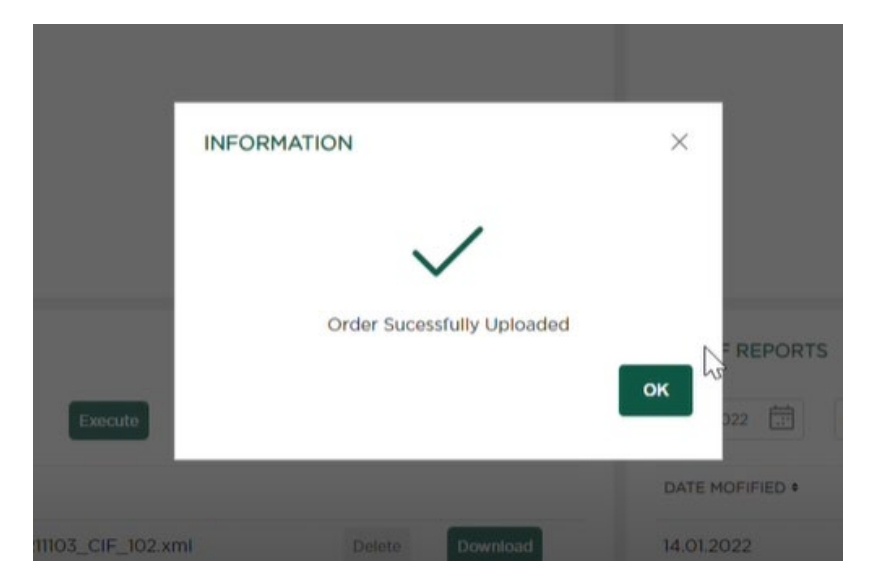

• On the other hand, if the user clicked on the "Upload" button, the myAPS internet banking platform will parse the uploaded XML file, and a confirmation window will be displayed, informing the user about the number of transactions, and total amount:

| PAYMENT CONFIRMATION                                                                 | >                  |
|--------------------------------------------------------------------------------------|--------------------|
| Number of transactions:                                                              | 3                  |
| Total amount:                                                                        | 25.03              |
| Do you wish to confirm the transaction?<br>Uploading file does not mean that payment | t will go through. |
|                                                                                      | No Yes             |

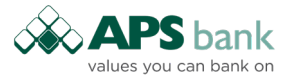

- The user must be in the signatory group. Furthermore, in the case that the order is sent to the server without the relevant signatures, the order will not have any signature until someone with privileges signs the order.
- Upon confirmation, the user will be presented with Cronto image:

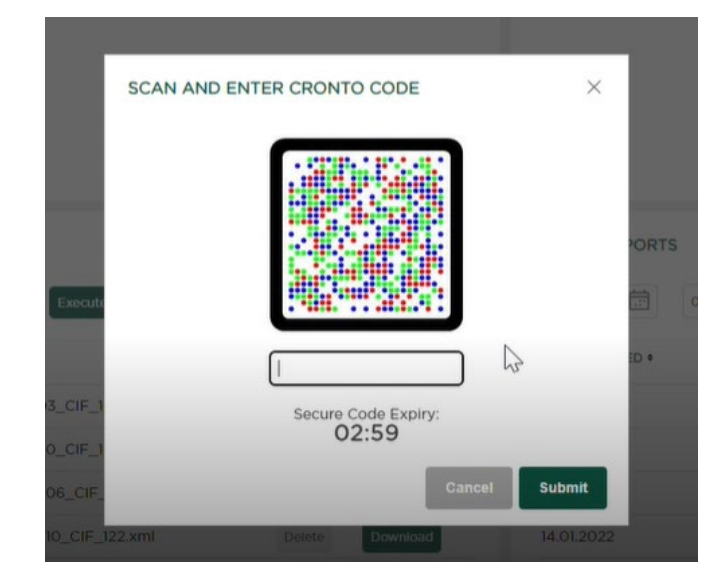

• Once the Cronto image is scanned by the mobile device, the following text will appear:

| Auth | orisatio                        | n                                |                                      |            |
|------|---------------------------------|----------------------------------|--------------------------------------|------------|
| P    |                                 | uthoris                          | ation                                | ą          |
| 1    | our auth<br>code is r<br>please | orisation<br>equested<br>use the | is required<br>by myAP<br>one below. | d.11<br>5, |
| H    | ash:<br>XXXXXX                  | XXXXXX                           | ox<br>20000000                       | ox 🛛       |
| h    |                                 | ок                               |                                      |            |
|      |                                 |                                  |                                      |            |
|      |                                 |                                  | Hext                                 | 0          |

• If only one signature is required, the file will be automatically uploaded. Moreover, if two or more signatures are required, the order will reside in the "Pending File Upload" section. The user may then select the proper SCT, and click on the "Comment" button that will open a window for viewing/editing a comment:

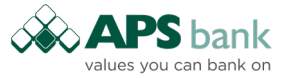

|                        | DATE HOT HED |  |
|------------------------|--------------|--|
| CIF_1 ADD PAYMENT NOTE | ×            |  |
| _CIF_1<br>Note:*       |              |  |
| _CIF_ test             |              |  |
| _CIF_                  |              |  |
| 6_CIF Cancel           | Confirm      |  |
| ≪ < 1 of 2 →           |              |  |
|                        |              |  |

The comment field will support up to 60 characters and any type of characters will be available. Once the order is signed, upon clicking on one of the orders to view details, two fields will be visible "Number of transactions" and "Total amount". Those fields are readonly and editing a document will not be supported from the "Pending File Upload" section. It will not be possible to change the date of the order, so users cannot create a future dated SCT. Upon clicking on Signature Preview, the transaction will have the following details:

|                                 |                 | DATE MOPIFIED + | FILE NAME + |
|---------------------------------|-----------------|-----------------|-------------|
| PAYMENT SIGNAT                  | URES            |                 |             |
| Required number of              | f signatures: 1 |                 | IVA.        |
| Transaction authori:<br>3589557 | zation ID:      |                 | JVA         |
| Condition satisfied:            | NO              | $\sum$          | IVA         |

• Furthermore, the "Pending File Upload" section will consist of the following columns and buttons:

| 00050 7005 1 | 0005010    | THE MANE A                       | VALUE DATE - | COMPLETE . |
|--------------|------------|----------------------------------|--------------|------------|
| ORDER TYPE = | ORDER ID = | FILE NAME #                      | VALUE DATE ¥ | COMMENT #  |
| SCT          | 3589557    | SCT_BCS_APS_20220110_CIF_724.xml | 01.09.2022   | test       |
|              |            |                                  |              |            |

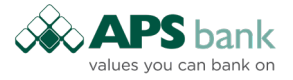

- Until all the relevant signatures are collected, the xml file will be saved in the database. After all signatures are collected, the xml file will be saved on application server.
- On the myAPS mobile platform, the screen will be as follows:

| Welcome              | E Pending a SEPA | uthorization |
|----------------------|------------------|--------------|
| ABC Ltd              | Order type:      | SCT          |
| PC ABC LIG           | Value date:      | 01.09.2022   |
|                      | Comment          |              |
|                      | File name        | XXXX.xml     |
| Home                 | Auth             | orise        |
| 名 Accounts           | Order type:      | SCT          |
|                      | Value date:      | 01.09.2022   |
|                      | Comment          |              |
| Statement ~          | File name        | XXXX.xml     |
| Payments >           | Auth             | orise        |
| Own account transfer | Order type:      | SCT          |
|                      | Value date:      | 01.09.2022   |
| Within APS           | Comment          |              |
|                      | File name        | XXXX.xml     |
| Third party          | Auth             | orise        |
| Pending              |                  |              |
| authorization        | Order type:      | SDD          |
|                      | Value date:      | 30.08.2022   |
| Pending              | Commont          |              |
| authorization SEPA   | A 0.0            | 0 00 0       |

**Step 5:** At the stage when the Bank starts processing the file, it will be moved to the **SEPA Credit Transfer - List Of Processed Files** screen. The user has the option to filter to a particular date. Upon selecting **Execute**, the files processed on that particular day only will be shown.

| LIST OF PROCESSED FILES |                    |  |
|-------------------------|--------------------|--|
| 08.09.2018              | Execute            |  |
| DATE MOFIFIED \$        | FILE NAME \$       |  |
|                         | There are no files |  |

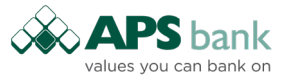

**Step 6:** After processing the file, the Bank will send validation reports which can be viewed from the **Credit Transfers- List Of Reports** screen. On the execution Date the file is processed and the Corproate Customer can also view the settlement reports. Once again, the user has the option to select a range of dates in order to see the list of reports processed within that particular date range.

| 08.09.2018                  | JIST OF REPORTS  |              |  |  |  |  |
|-----------------------------|------------------|--------------|--|--|--|--|
| DATE MOFIFIED + FILE NAME + | 08.09.2018       | cute         |  |  |  |  |
|                             | DATE MOFIFIED \$ | FILE NAME \$ |  |  |  |  |
| There are no files          |                  |              |  |  |  |  |

Approved and Issued by APS Bank plc, APS Centre, Tower Street, Birkirkara 4012. APS Bank plc is regulated by the Malta Financial Services Authority as a Credit Institution under the Banking Act 1994 and to carry out Investment Services activities under the Investment Services Act 1994. The Bank is also registered as a Tied Insurance Intermediary under the Insurance Distribution Act 2018.